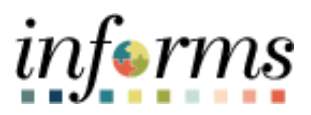

## **Miami-Dade County**

Correct Job Data Using Exception – Job Aid

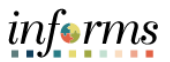

## DESCRIPTION

The audience for this job aid is Central HR.

Job Data Exception report shows what was entered into Employee Job Data and compared with the expected values for the below listed fields. Only the employees who have mismatches will be displayed in this report.

- Paygroup.
- Empl\_Class.
- Protected Class.
- Retirement Kind.
- Absence Eligibility.
- Absence Paygroup.
- Components of Pay.
- Pay Step.
- Employee Type.
- Holiday Schedule.

| MIAM<br>COUNT | II-DADE           |        |            |           | Ī          | ob Dat   | a Exc     | eptio           | n Repo | ort    |             |                          | 4             | · · ·                  | 4           | 4                                 |              |                  |
|---------------|-------------------|--------|------------|-----------|------------|----------|-----------|-----------------|--------|--------|-------------|--------------------------|---------------|------------------------|-------------|-----------------------------------|--------------|------------------|
| BUS<br>UNIT   | BUS UNIT<br>DESCR | DEPTID | DEPT DESCR | LAST NAME | FIRST NAME | EMPLID   | EFFDT     | ACTIO<br>N DATE | ACTION | REASON | JOBC<br>ODE | JOBC<br>ODE<br>DESC      | EMPL<br>CLASS | FIELD                  | CURR<br>ENT | CORR<br>ECT<br>VALUE              | APPR<br>OVER | APPROVED<br>DTTM |
| AV            | Aviation          | ALL    | ALL        | Jones     | Kathey     | 00074154 | 1/24/2022 | 1/24/2022       | DTA    |        | 005310      | Airport<br>Secretar      | Perman<br>ent | PAYGROUP               | RET         | MDC                               | T01406<br>77 | *******          |
| AV            | Aviation          | ALL    | ALL        | Jones     | Kathey     | 00074154 | 1/24/2022 | 1/24/2022       | DTA    |        | 005310      | Airport<br>Secretar      | Perman<br>ent | RETIREMENT<br>KIND     | PA          | HA                                | T01406<br>77 | *********        |
| AV            | Aviation          | ALL    | ALL        | Jones     | Kathey     | 00074154 | 1/24/2022 | 1/24/2022       | DTA    |        | 005310      | Airport<br>Secretar<br>y | Perman<br>ent | ABSENCE<br>ELIGIBILITY | G-NJB       | VERIFY<br>ABSEN<br>CE<br>ELIGIBIL | T01406<br>77 | *****            |
| AV            | Aviation          | ALL    | ALL        | Jones     | Kathey     | 00074154 | 1/24/2022 | 1/24/2022       | DTA    |        | 005310      | Airport<br>Secretar      | Perman<br>ent | VORKGROUP              | G-NJB       |                                   | T01406<br>77 | *****            |

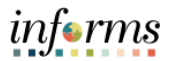

## **CORRECT JOB DATA USING EXCEPTION**

| Step | Action                                                                                                 |
|------|----------------------------------------------------------------------------------------------------|
|      | Log into INFORMS.                                                                                      |
|      | Click HR Administration.                                                                               |
|      |                                                                                                    |
|      | Workforce Administrator                                                                                |
|      | Benefits Administrator Compensation Administration HR Administration Time and Absence                  |
|      |                                                                                                    |
| 1    |                                                                                                    |
| 1.   | 2790 Exceptions                                                                                        |
|      | Global Payroll Administration Position Management Canadian Payroll WorkCenter U.S. Payroll WorkCenter  |
|      |                                                                                                    |
|      |                                                                                                    |
|      |                                                                                                    |
|      |                                                                                                    |
|      |                                                                                                    |
|      | Enter Empl ID.     Click Sparch                                                                        |
|      |                                                                                                    |
|      | Job Information Job Data                                                                               |
|      | Job Data Enter any information you have and click Search. Leave fields blank for a list of all values. |
|      | Workforce Job Summary         Find an Existing Value         Keyword Search                            |
|      | Manage Employee Profile   Search Criteria                                                              |
|      | Meadcount V Empl ID begins with V                                                                      |
|      | Labor Administration V Empl Record = V                                                                 |
| 2.   | HR Configuration      Name begins with                                                                 |
|      | Last Name begins with V                                                                                |
|      | Export Org Chart Second Last Name begins with V                                                        |
|      | iii OnBoarding V Alternate Character Name begins with V                                                |
|      | A OffBoarding                                                                                          |
|      | Include History Correct History Case Sensitive                                                         |
|      | Search Clear Basic Search 🖾 Save Search Criteria                                                       |
|      |                                                                                                    |
|      |                                                                                                    |

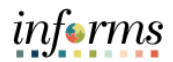

|    | On Work Location tab add a new row by clicking + Sign.                                                                                                    |
|----|----------------------------------------------------------------------------------------------------|
| 3. | Mork Location         Job Information         Job Labor         Payroll         Salary Plan         Compensation           Job Data         Kather Jones         Empl ID         00074154           Work Location Details         Empl ID         00074154           Marage Employee Profile         Work Location Details         Q         I d         1 d1 1         P           Marage Employee Profile         Work Location Details         O         *Action         Data Change         Image Conversion         Image Conversion         I                                                                                                    |
| 4. | <ul> <li>Enter the same Effective Date as the Effective Date for this employee in the error report.</li> <li>Enter the Effective Sequence number as a next number - if the prior row sequence number is 2, change the current row sequence number to 3.</li> <li>Work Location Job Information Job Labor Payroll Salary Plan Compensation Employee Employee Employee Employee Go To Row Freedom Contents and the content and the content</li></ul> |
|    | HR Status Active Reason Conversion  Payroll Status Active "Job Indicator Primary Job Current                                                                                                    |
|    |                                                                                                    |

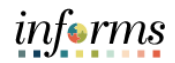

| Pay Gro    | <b>oup</b> will display:                                    |                                                                                |                                  |
|------------|-------------------------------------------------------------|--------------------------------------------------------------------------------|----------------------------------|
|            | FIELD                                                       | CURRENT VALUE                                                                  | CORRECT VALUE                    |
|            | Pay Group                                                   | RET                                                                            | MDC                              |
| On Pay     | work Location Job Information Job La                        | r Group to MDC.                                                                | 8                                |
| Kat<br>Emp | they Jones<br>ployee                                        | Empl ID 00074154<br>Empl Record 0                                              |                                  |
| Pa         | Effective Date 01/24/2022<br>Effective Sequence 0           | Ac                                                                             | Go To Row                        |
| _          | HR Status Active<br>Payroll Status Active                   | Rea<br>Job Indic                                                               | ator Primary Job Current         |
|            | Payroll System Payroll for No<br>Absence System Absence Mar | rth America<br>nagement                                                        |                                  |
|            | Davrall for North America                                   |                                                                                |                                  |
| F          | Pay Group MDC                                               | Q General Employees                                                            |                                  |
| F          | Pay Group MDC<br>Employee Type H<br>Tax Location Code MDC   | Ceneral Employees<br>Ceneral Employees<br>Hourly Ho<br>Miami Dade Tax Location | Diiday Schedule MDCALL Q MDC_ALL |

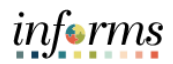

|   | FIELD                                                                                                    |                                                                                                 | CURRENT VALUE                                                                   | CORR                                                                          | ECT VALUE           |  |  |
|---|----------------------------------------------------------------------------------------------------|-------------------------------------------------------------------------------------------------|---------------------------------------------------------------------------------|-------------------------------------------------------------------------------|---------------------|--|--|
|   | Empl Clas                                                                                                    | S                                                                                               | Permanent                                                                       | Review E                                                                      | mployee Class       |  |  |
| • | On Job Inform                                                                                                    | ation tab                                                                                       | o, update Empl Class                                                            | and Protec                                                                    | ted Class.          |  |  |
|   |                                                                                                    | _                                                                                               | HR Administration                                                               | _                                                                             | â                   |  |  |
|   | Work Location Job Information                                                                                                    | Job Labor                                                                                       | Payroll Salary Plan Compensatio                                                 | n                                                                             |                     |  |  |
|   | Kathey_Jones         Empl ID         00074154           Employee         Empl Record         0                                                                  |                                                                                                 |                                                                                 |                                                                               |                     |  |  |
|   | Job Information Details ③                                                                                                    |                                                                                                 |                                                                                 | Q                                                                             | I if if toft as h h |  |  |
|   |                                                                                                    |                                                                                                 |                                                                                 |                                                                               |                     |  |  |
| - | Effective Date                                                                                                    | 01/24/2022                                                                                      |                                                                                 |                                                                               | Go To Row           |  |  |
| - | Effective Date<br>Effective Sequence                                                                                                    | 01/24/2022                                                                                      | Ac                                                                              | tion Data Change                                                              | Go To Row           |  |  |
| - | Effective Date<br>Effective Sequence<br>HR Status<br>Payroli Status                                                                                             | 01/24/2022<br>0<br>Active<br>Active                                                             | Ac<br>Rei<br>Job Indi                                                           | tion Data Change<br>son<br>ator Primary Job                                   | Go To Row           |  |  |
| - | Effective Date<br>Effective Sequence<br>HR Status<br>Payroll Status                                                                                             | 01/24/2022<br>0<br>Active<br>Active                                                             | Ac<br>Rei<br>Job Indic                                                          | tion Data Change<br>son<br>ator Primary Job                                   | Go To Row           |  |  |
| - | Effective Date<br>Effective Sequence<br>HR Status<br>Payroll Status<br>Job Code                                                                                 | 01/24/2022<br>0<br>Active<br>Active<br>005310                                                   | Ar<br>Rei<br>Job Indic<br>Airport Secretary                                     | tion Data Change<br>son<br>ator Primary Job                                   | Go To Row           |  |  |
| - | Effective Date<br>Effective Sequence<br>HR Status<br>Payroll Status<br>Job Code<br>Entry Date                                                                   | 01/24/2022<br>0<br>Active<br>Active<br>005310<br>07/20/1998                                     | Ar<br>Re:<br>Job Indic<br>Airport Secretary                                     | tion Data Change<br>son<br>ator Primary Job                                   | Go To Row           |  |  |
|   | Effective Date<br>Effective Sequence<br>HR Status<br>Payroll Status<br>Job Code<br>Entry Date<br>Supervisor Level<br>Supervisor ID                              | 01/24/2022<br>0<br>Active<br>Active<br>005310<br>07/20/1998                                     | Ar<br>Rei<br>Job Indic<br>Airport Secretary<br>Q                                | tion Data Change<br>son<br>ator Primary Job                                   | Go To Row           |  |  |
|   | Effective Date<br>Effective Sequence<br>HR Status<br>Payroll Status<br>Job Code<br>Entry Date<br>Supervisor Level<br>Supervisor ID<br>Reports To                | 01/24/2022<br>0<br>Active<br>Active<br>005310<br>07/20/1998                                     | Ar<br>Rei<br>Job Indic<br>Airport Secretary<br>Q<br>SR. HUMAN RESOURCES MAI     | tion Data Change<br>son<br>ator Primary Job                                   | Go To Row           |  |  |
|   | Effective Date<br>Effective Sequence<br>HR Status<br>Payroll Status<br>Job Code<br>Entry Date<br>Supervisor ID<br>Reports To<br>Regular/Temporary<br>Empl Class | 01/24/2022<br>0<br>Active<br>Active<br>005310<br>07/20/1998<br>00000181<br>Regular<br>Permanent | Arport Secretary Q SR. HUMAN RESOURCES MAI FulliPart Pull- YProtected Class SSN | tion Data Change<br>son<br>ator Primary Job<br>NAGER<br>ime<br>Protected Only | Go To Row           |  |  |

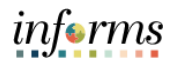

| Retirement Kind Navigation: Job Data > B                | PA                     | Н                         | A            |
|---------------------------------------------------------|------------------------|---------------------------|--------------|
| Navigation: Job Data > B                                |                        |                           |              |
| On Benefits Program Pa                                  | rticipation tab        | , update <b>Retiremen</b> | it Kind.     |
|                                                         | HR Administra          | ation                     |              |
| Benefit Program Participation                           |                        |                           |              |
| Kathey Jones<br>Employee                                | Empl ID<br>Empl Record | 00074154<br>0             |              |
| Benefit Status ③                                        |                        | Q   14 4                  | 1 of 1 🗸 🗼 👘 |
| Benefit Record Number b C<br>Effective Date 01/24/2022  |                        | 0                         | Go To Row    |
| Effective Sequence 0<br>HR Status Active                | Action<br>Reason       | Data Change               |              |
| Payroll Status Active                                   | Job Indicator          | Primary Job               |              |
| *Benefits System Benefits Adm Annual Benefits Base Rate | uinistration V         | Benefits Employee Status  | Active       |
| Benefits Administration Eligibility ③                   |                        |                           |              |
| BAS Group ID                                            | Q                      |                           |              |

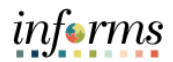

|                | FIELD                                                                                          | CURRENT VALUE                                                | CORRECT VALUE                        |
|----------------|------------------------------------------------------------------------------------------------|--------------------------------------------------------------|--------------------------------------|
|                | Eligibility Group                                                                              | G-NJB                                                        | VERIFY ABSENCE ELIGIBILI             |
| •              | Navigation: <b>Job data</b> ><br>Update <b>Eligibility Grou</b>                                | • Payroll.<br>up under the Absence                           | Management System section            |
|                |                                                                                                | HR Administration                                            | 4                                    |
|                | rk Location Job Information Job Labor                                                          | Payroll         Salary Plan         Compensation             |                                      |
| Kathe<br>Emplo | <u>y Jones</u><br>yee                                                                          | Empl ID 00074154<br>Empl Record 0                            |                                      |
| Pay            | roll Information ⑦                                                                             |                                                              | Q    4 4 1 of 4 🗸 🕨                  |
|                | Effective Date 01/24/2022<br>Effective Sequence 0<br>HR Status Active<br>Payroll Status Active | Action<br>Reason<br>Job Indicator                            | Go To Row                            |
| E              |                                                                                                |                                                              |                                      |
| AI             | Pay Group MDC Setting Use Pay Group Eligibility Use Pay Group Rate Type                        | General Employees Eligibility Group G-NJB Exchange Rate Type | م<br>Bargaining Unit G - Non JB<br>م |

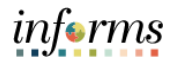

|     | Absence Paygroup                                                                                                    |
|-----|----------------------------------------------------------------------------------------------------|
|     |                                                                                                    |
|     | On Payroll tab, under Absence Management System, update Pay Group.                                                                                                    |
|     |                                                                                                    |
|     |                                                                                                    |
|     | Work Location         Job Information         Job Labor         Psyroli         Salary Plan         Compensation                                                                                                    |
|     | Kathey Jones         Empl ID         00074154           Employee         Empl Record         0                                                                                                    |
|     | Payroll information () Q   I ( ( 1 or 1 V ) )                                                                                                    |
|     | Effective Date 01/24/022 Oo To Row                                                                                                    |
| 0   | Effective Bequence 0 Action Data Change                                                                                                    |
| 9.  | HR štatus Active Resson Payroll štatus Active Job Indioator Primary Job                                                                                                    |
|     | Pavroll Evidem Pavroll for North America                                                                                                    |
|     | Absence Bystem Absence Management                                                                                                    |
|     | Payroll for North America 🕥                                                                                                    |
|     | Pay Group RET Q Miami Dade Retirees                                                                                                    |
|     | Employee Type H Q Hourly Holiday Softedule MDCALL Q MDC_ALL                                                                                                    |
|     | Miami Dade Tax Location GL Pay Type Stiph Athen Subject                                                                                                    |
|     | Combination Code Edit ChantFields                                                                                                    |
|     | Absence Management System                                                                                                    |
|     | Psy Group RET 4 Mamil Dade Retires                                                                                                    |
|     |                                                                                                    |
|     | Components of Pay                                                                                                    |
|     |                                                                                                    |
|     | <ul> <li>On Compensation tab, under Pay Components, update Comp Rate.</li> </ul>                                                                                                    |
|     | Click Calculate Compensation.                                                                                                    |
|     | Click Save.                                                                                                    |
|     |                                                                                                    |
|     | HP Administration                                                                                                    |
|     |                                                                                                    |
|     | Tox reaction for the second second se |
|     | Employee Empl Record 0                                                                                                    |
| 10. | Compensation Details 🕐 Q. I. H. 4. 1 of 1 🗸 🕨 🕅                                                                                                    |
|     | Effective Date 01/24/2022                                                                                                    |
|     | Effective Sequence 0 Action Data Change HR Status Active Reason                                                                                                    |
|     | Payroll Status Active Job Indicator Primary Job Current                                                                                                    |
|     | Compensation Rate 1,932 201 USD Q *Frequency B Q Biweekly                                                                                                    |
|     | - → Comparative Information ⑦                                                                                                    |
|     | ► Pay Rates ⑦                                                                                                    |
|     | Default Pay Components Contract Change Prorate Option                                                                                                    |
|     | Pay Components ()                                                                                                    |
|     | Amounts Controls Changes Conversion III                                                                                                    |
|     | *Rate Code Seg Comp Rate Currency Frequency Points Percent Rate Code Group                                                                                                    |
|     |                                                                                                    |

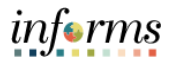

| Ра  | y Step                                                                                                  |
|-----|----------------------------------------------------------------------------------------------------|
| Or  | a <b>Salary Plan</b> tab, update <b>Step</b> .                                                          |
|     | Work Location         Job Labor         Payroll         Salary Plan         Compensation                |
|     | Kathey Jones     Empl ID     00074154       Employee     Empl Record     0                              |
|     | Salary Plan Details ⑦ Q   I I I I I I I I I I I I I I I I I I                                           |
| 11. | Effective Date 01/24/2022 Go To Row                                                                     |
|     | Effective Sequence 0 Action Data Change HR Status Active Reason                                         |
|     | Payroll Status Active Job Indicator Primary Job Current                                                 |
|     | Salary Admin Plan STEP Q <sup>5</sup> Step<br>Grade 123 Q 123 Grade Entry Date 07/20/1098 ml            |
|     | Step     12     Q       Step     12/28/2020                                                             |
|     | □ includes wage Progression kule                                                                        |
|     | Job Data Employment Data Earnings Distribution Benefits Program Participation Creditable Adjusted Dates |
|     | Save Return to Search Notify Refresh Update/Display Include History Correct History                     |
|     | Work Location   Job Information   Job Labor   Payroll   Salary Plan   Compensation                      |

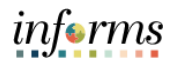

| Emple | oyee T                                                         | <b>ype</b> will display:                                                                                                    |                                                                                                    |                                                                                               |
|-------|----------------------------------------------------------------|----------------------------------------------------------------------------------------------------|----------------------------------------------------------------------------------------------------|-----------------------------------------------------------------------------------------------|
|       |                                                                | FIELD                                                                                                    | CURRENT VALUE                                                                                                    | CORRECT VALUE                                                                                 |
|       |                                                                | Employee Type                                                                                                    | Н                                                                                                    | Non Job Basis                                                                                 |
| Holid | ay Sch                                                         | <b>edule</b> will display:                                                                                                    |                                                                                                    |                                                                                               |
|       |                                                                | FIELD                                                                                                    | CURRENT VALUE                                                                                                    | CORRECT VALUE                                                                                 |
|       | H                                                              | oliday Schedule                                                                                                    | MDCALL                                                                                                    | MDCNON                                                                                        |
|       | <u>Work Loc</u>                                                | ation Job Information Job Labor I                                                                                                    | HK Administration                                                                                                    |                                                                                               |
|       | Mork Loc<br>Kamila Przy<br>Employee                            | tula                                                                                                    | HK Administration Payroll Salary Plan Compensation Empl ID 00325629 Empl Record 0                                                                                                    |                                                                                               |
|       | Work Loo<br>Kamila Przy<br>Employee<br>Payroll In              | tule formation ③ Effective Date 01/24/2022 Effective Sequence 0 HR Status Active                                                                                                    | HK Administration Payroll Salary Plan Compensation Empl ID 00325629 Empl Record 0 Action Data C Reason                                                                                                    | Q   H 4 Iof1 V P P<br>Go To Row                                                               |
|       | Work Loc<br>Kamila Przy<br>Employee<br>Payroll In              | tula<br>formation ⑦<br>Effective Date 01/24/2022<br>Effective Sequence 0<br>HR Status Active<br>Payroll Status Active<br>Payroll System Payroll for North America<br>Absence System Absence Management                                                                                                    | HK Administration Payroll Salary Plan Compensation Empl ID 00325529 Empl Record 0 Action Data C Reason Job Indicator Primar                                                                                                    | Q     < 1 of 1 v > > ><br>Go To Row<br>Change<br>y Job<br>Current                             |
|       | Vork Loc<br>Kamila Przy<br>Employee<br>Payroll In<br>Payroll 1 | Job Information     Job Labor     I       fulla     I       formation ⑦     I       Effective Date     01/24/2022       Effective Sequence     0       HR Status     Active       Payroll Status     Active       Payroll System     Payroll for North America       Absence System     Absence Management       for North America ⑦     MDC       Pay Group     MDC       GL Pay Type     Mu       Combination Code     Mc | Hk Administration         Payroll       Salary Plan       Compensation         Empl ID       00325629       Empl Record       0         Action       Data C       Reason       Job Indicator       Primar         Job Indicator       Primar         Imployees       Holiday Schedu         unip       FICA State | Current Current La Subject V<br>Subject V<br>Subject V<br>Subject V<br>Subject V<br>Subject V |